VLAN 夏威 2018-11-23 发表

#### 组网及远明

## 1.1 适用产品系列

本案例适用于如S3100V2-26TP-SI、S3100V2-26TP-EI、S3600V2-28TP-EI、S3600V2-28TP-SI 、S3110-26TP-PWR等S3100V2、S3600V2、S3110系列的交换机。

#### 1.2 配置需求及实现的效果

通过VLAN避免二层广播报文的泛滥和保证通信的安全性。

#### 2 组网图

#### 2.1 组网需求

Host A和Host C属于部门A,但是通过不同的设备接入公司网络;Host B和Host D属于部门B,也通过不同的设备接入公司网络。

为了通信的安全性,也为了避免广播报文泛滥,公司网络中使用VLAN技术来隔离部门间的二层流量。 其中部门A使用VLAN 100,部门B使用VLAN 200。

现要求不管是否使用相同的设备接入公司网络,同一VLAN内的主机能够互通。即Host A和Host C 能够互通,Host B和Host D能够互通。

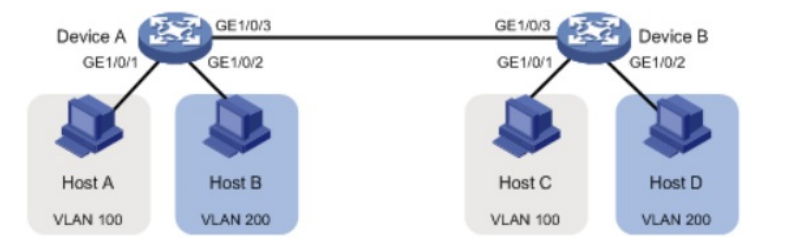

## 配置步骤

#### 3.1 交换机A的配置

#### 3.1.1 创建VLAN100和VLAN200

(1)使用设备的管理地址登录设备。

(2)在导航栏中选择"网络> VLAN"。

(3)单击"创建"页签,进入如下图所示的页面。

(4)VLAN IDs 输入"100,200"

# (5)单击<创建>按钮完成操作

| A District Birth Birth    | Lee(1) TRHOUT                          |  |
|---------------------------|----------------------------------------|--|
| × 直找: winet               | 上一个 下一个 📝 选项 🔹                         |  |
| НЗС                       | Web Management Platform                |  |
| 网络 > VLAN                 |                                        |  |
| H3C                       | ▲ 选择 1052 端口细节 细节 信改VLAN 修改端口 删除       |  |
| <ul> <li></li></ul>       | 0.082 1                                |  |
| <ul> <li>Stack</li> </ul> | VLAN ICs: 100,200 × Øtto: 3, 5-10      |  |
| ◆ 设备概范                    | 86 <b>2</b>                            |  |
| 设备                        |                                        |  |
| 网络                        | ID 编述                                  |  |
| 10.01                     | 1 VLAN 0001                            |  |
|                           | 2 VLAN 0002                            |  |
| VLAN 股份LI                 | 4 VI AN 0004                           |  |
|                           | 5 VLAN 0005                            |  |
| MACMER                    | 6 VLAN 0006                            |  |
| MSTP                      | 7 VLAN 0007                            |  |
| 植粉絮含                      | 8 VLAN 0008                            |  |
| LACP                      | G GIAGHING                             |  |
| LLDP                      | 修改VLAN描述(注意:你也可以稍后在修改VLAN页面修改VLAN的描述。) |  |
| ARP管理                     | 检改上方列表框中被选中VLAN的描述:                    |  |
| AR网防攻击                    |                                        |  |
| IGMP Snooping             | (1-32年時,1个汉学哲学(李仲)                     |  |
| IPv4路由                    | 应用                                     |  |
| IPv6路由                    |                                        |  |
| DHCP                      |                                        |  |
| 服务管理                      |                                        |  |
| <b>诊断工具</b>               |                                        |  |

#### 3.1.2 把1/0/1加入VLAN100,1/0/2加入VLAN200

(1)单击"修改端口"页签,进入如下图所示的页面。 (2)选中1/0/1端口

(3)单击操作类型>连接类型 连接类型选择access

- (4)单击操作类型> PVID PVID输入"100"
- (5)单击<应用>按钮完成操作

(6)1/0/2端口加入VLAN200步骤同上面1-5步

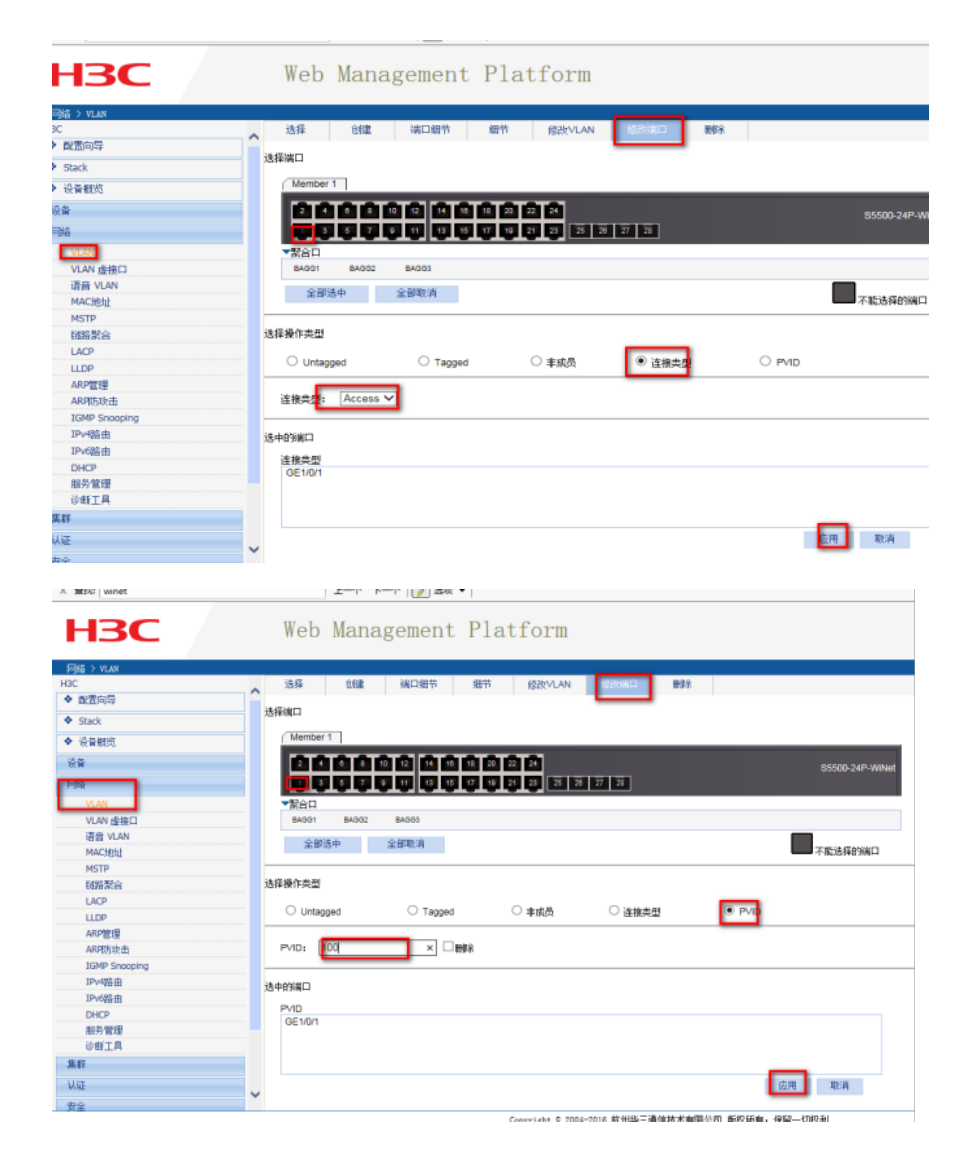

#### 3.1.3 配置G1/0/3口为trunk端口,并允许VLAN100和VLAN200的报文通过

(1)在导航栏中选择"网络> VLAN"。

(2)单击"修改端口"页签,进入如下图所示的页面。

(3)选中G1/0/3接口

(4)单击操作类型>连接类型 连接类型选择trunk

(5)单击操作类型> Tagged VLAN IDS输入"100,200"

(6)单击<应用>按钮完成操作

| НЗС                                             | Web Management Platform                                                                                                    |
|-------------------------------------------------|----------------------------------------------------------------------------------------------------|
| 网络 > VLAS<br>H3C<br>◆ 融置向导<br>◆ 設置向导            |                                                                                                    |
| ◆ 快餐税付<br>设备<br>PP站<br>VLAN                     | 2         1         1         1         1         2         2         3         55505-24P-WWeit           2         2         7         1         1         1         2         2         3         7         3         7         3         7         3         7         3         7         7         1         1         1         2         2         3         7         3         7         7         1         1         1         2         2         3         7         3         7         7         1         1         1         2         2         3         7         3         7         7         1         1         1         1         1         1         1         1         1         1         1         1         1         1         1         1         1         1         1         1         1         1         1         1         1         1         1         1         1         1         1         1         1         1         1         1         1         1         1         1         1         1         1         1         1         1         1 |
| VCAR 建築口<br>语音 VLAN<br>MAC地址<br>MSTP<br>链路聚合    | 全部送中         全部取消           込経費作失型                                                                                                    |
| LACP<br>LLDP<br>ARP整理<br>ARP防攻击                 | C Untagged ○ Tagged ○ 审成员 ● 道施员型 ○ PVID     送換点型: Inunk ▼                                                                                                    |
| IGMP Snooping<br>IP+碼由<br>IP+唔由<br>DHCP<br>服务管理 | 34409版口<br>连第2型<br>GE1003                                                                                                    |
| 诊班工具<br><b>集群</b><br>认证<br>安全                   |                                                                                                    |

| НЗС                                                | Web Management Platform                                                                       |                 |
|----------------------------------------------------|-----------------------------------------------------------------------------------------------|-----------------|
| 网络 > NLAS<br>H3C<br>◆ 配面向导<br>◆ Stack<br>◆ 设备数符    | ▲ 造择 创建 端口細节 细节 给放VLAN 20200K口 佛脉<br>选择端口<br>(Member 1                                        |                 |
| 设备<br>VLAN<br>VLAN 佳枝口                             |                                                                                               | \$5500-24P-WiNe |
| 语音 VLAN<br>MAC地址<br>MSTP<br>超點聚合<br>LACP           | 全部这中 全部取消 通路操作类型                                                                              | 不能选择的端口         |
| LLDP<br>ARP管理<br>ARP防攻击<br>IGMP Snooping<br>IPvi留由 | Untagged Tagged 日本成员 道徳決型 PVID<br>-<br>輸入費給於城口的VLAN ID<br>-<br>VLAN ID: 100,200 × 例如: 18,5-10 |                 |
| IPv6路由<br>DHCP<br>服务管理<br>诊断工具<br>集群               | - 通中部編ロ<br>                                                                                   |                 |
| 认证<br>安全                                           | ▼                                                                                             | 取消              |

### 3.2 交换机B的配置

Switch B上的配置与Switch A完全相同,此处不再赘述。

## 3.3 保存配置信息

每次修改配置后都需要在页面的右上角点击保存按钮,保存设备配置信息。否是设备重启后之前的配 置信息会丢失

| ★ 創 建议用品 ▼ 創 用页投品库 ▼<br>× 重約 vinet | ■ 100 100 100 100 100 100 100 100 100 10 | ★ ○ · □ ● · 页面(P) · 安全(5) · IA(O) · @ · <sup>1</sup> |
|------------------------------------|------------------------------------------|------------------------------------------------------|
| НЗС                                | Web Management Platform                  |                                                      |
| 记录 > 第□消息                          |                                          | 住存 邦助   退出                                           |
| HBC                                | 显示 新建 制修 经投资口                            |                                                      |
| <ul> <li>配置句母</li> </ul>           | 389.100 · · · ·                          | _                                                    |
| <ul> <li>Stack</li> </ul>          |                                          |                                                      |
| ◆ 设备数元                             |                                          |                                                      |
| 12g                                | <u>24</u>                                |                                                      |
| FH6                                |                                          |                                                      |
|                                    |                                          |                                                      |

配置关键点